## We are The Next CONCX

## نحوه خرید و فعالسازی بستههای اینترنت TD-LTE وینکس

ویژه مشترکین وینکس زمستان ۹۸

۱-وارد my.wenex.ir شوید.

۲-گزینه «به حساب کاربری خود وارد شوید» را انتخاب نمایید.

| + 🗙 سبدخرید ۱۰ ارتباطات فرزانگان بارس 🔇                  |                       |                 |             |                    |                  |          |                   | - 0 ×           |
|----------------------------------------------------------|-----------------------|-----------------|-------------|--------------------|------------------|----------|-------------------|-----------------|
| $\leftarrow$ $\rightarrow$ C ( Not secure   my.farzanega | anpars.ir/cart.php?sl | hoppingprogress | =type       |                    |                  |          |                   | २ 🛧 📕 🌍 :       |
| ب کاربری خود وارد شوید 🎝 ثبت نام کنید 🛛                  |                       |                 |             |                    |                  |          |                   | Farzanegan Pars |
|                                                          | (j)<br>Lainaly        | پرداخت سریع     | تعامن با عا | کی<br>آشتایی با ما | تعرفه<br>محصولات | سرویس ها | ی<br>پیشھوان      |                 |
|                                                          | •                     |                 |             |                    |                  |          |                   | خانه خذمات ما   |
|                                                          |                       |                 |             |                    |                  |          |                   |                 |
|                                                          |                       |                 |             |                    |                  |          |                   | خدمات ما        |
|                                                          |                       |                 |             |                    |                  |          | مرید سرویس TD-LTE | فروشگاه آنلاین  |

۳-نام کاربری (کد ملی) و رمز عبور خود را به درستی وارد نمایید (در صورت فراموش کردن، گزینه «رمز عبورم را فراموش کردهام» را بزنید)

| کې پيشخوان - ارتياطات فرزانگان پارس 🔇 Login   | ×   +                                    |                                                                                                    | - 0 ×                                                                                                    |
|-----------------------------------------------|------------------------------------------|----------------------------------------------------------------------------------------------------|----------------------------------------------------------------------------------------------------|
| ← → C ▲ Not secure   my.farzaneganpars        | .ir/clientarea.php                       |                                                                                                    | ञ q 🛧 💹 🚱 :                                                                                                    |
| ه به حساب کاربری خود وارد شوید 🌲 ثبت نام کنید | n.                                       |                                                                                                    | ه به المحمد المحمد<br>المحمد المحمد المحمد المحمد المحمد المحمد المحمد المحمد المحمد المحمد المحمد المحمد المحمد المحمد المحمد المحمد<br>المحمد المحمد المحمد المحمد المحمد المحمد المحمد المحمد المحمد المحمد المحمد المحمد المحمد المحمد المحمد المحمد |
|                                               | ال ال ال ال ال ال ال ال ال ال ال ال ال ا | ی المحمول المحمود المال المال المحمود المال المال الم<br>مال مالي مالي مالي مالي مالي مالي مالي م |                                                                                                    |
|                                               | الو<br>ورود به بیل تک سرویس              | يې<br>مەرد بە يال چىد سرويس                                                                                                    |                                                                                                    |
|                                               | _ سرویس<br>سرویس                         | ورود به پنل چند<br>ورود به پنل چند                                                                                                    |                                                                                                    |
|                                               |                                          | +FYV&V9Y                                                                                                    |                                                                                                    |
|                                               |                                          |                                                                                                    |                                                                                                    |
|                                               | 28141                                    | YAIFI                                                                                                    |                                                                                                    |
|                                               | کان پارس                                 | ورود به ارتباطات فرزانا                                                                                                    |                                                                                                    |
|                                               | و در ارتباطات فرزانگان پارس              | رمز عبورم را فراموش کرده ام گیت ناه                                                                                                    |                                                                                                    |

کې پيشخوان - ارتباطات فرزانگان پارس 🔇 🛇 Login ٥ × | + × ← → C ③ Not secure | my.farzaneganpars.ir/clientarea.php Q 🕁 💹 🌍 : 69 J 🖉 الأفروشگاه 🖓 تمديد محصول سبد خريد 💿 an Par B i 俞 6 **\$** راهنما ىشتىنان. فاكتورها ویس ها يتشخوان **پیشخوان** مدیریت اسان و سریع داشبورد Ø B • ۱ وجود ندارد := صورتحساب يدهكار بانگ مجازی درخواست های در حال انجام بول های فعال خدمات ما ŧŧt را انتخاب کنید. ۵- از صفحه ظاهر شده، گزینه «مدیریت» Clients Profile - مديريت 🗙 🛛 😵 Login 😵 مديريت Kilents Profile - دريريت د 😒 🗙 پیشخوان - ارتیاطات فرزانگان پارس 🔇 × | + ٥ × Q 🖈 🔟 🌍 : ← → C ③ Not secure | my.farzaneganpars.ir/clientarea.php?action=products&selectservicetype=4g COS Farzanegan Pars ی چ 🕅 فروشگاه 🖓 عدید محصول 🛛 سید خرید 💿 (j) 6 B \* راهتما پشتيبانى پيشخوان يرداخت سريع فاكتورها سرویس ها محصول های من ن الثانت به ثبت رسا خانه محصول های من خرید سرویس TD-LTE تنظيمات تاريخ اتمام تام تماينده نام کاربری قيمت نام محصول وضعيت دوره ،+++(یال **مەل**  $))_n \in d^{-+\frac{1}{2}-\frac{1}{2}}$ ماهاته بسته تمدید - یک ماهه - ۵ گیگابایت 98951190501 H همراه با هم الديشان آسيا

۴-در صفحه پیشخوان خود، محصول فعال را انتخاب نمایید تا جزئیات آن نمایش داده شود.

۶- در صفحه مدیریت، خرید و رزرو سرویس را انتخاب کنید (در صفحه پیشرو، وضعیت سرویس شما قابل مشاهده است).

| ون - ارسطال فرزاندان پارس و - · · · O Not secu · · · · · · · · · · · · · · · · · · · | ure   my.farzaneganpars.ir/product<br>بردیا سندی ۲ (گروشگاه | idetails.php?id=504 | با <b>پ</b> ار به پیشتون ریاد در ارد<br>فاکتور ها پشتیبانی | پیشخوان سرویس ها |                                   | کر کی کی کی کی<br>Rezancegan Pars<br>(بار مالی بار مالی بار م |
|--------------------------------------------------------------------------------------|-------------------------------------------------------------|---------------------|------------------------------------------------------------|------------------|-----------------------------------|----------------------------------------------------------------------------------------------------|
| =                                                                                    |                                                             |                     | ß                                                          | Ð                | ک گیگابایت<br>-برانترافیس در<br>ی | سته تمدید - یک ماهه - (<br>بریت سریس<br>خانه محمولات من بسته لندی<br>ی                                                                                                    |
| کنترل پنل<br>وضعیت درلحظه سرویس                                                      | رویداد ها                                                   | ریز مصرف            | تظيمات ايكريد                                              | حجم اضافه        | خرید و رزرو سرویس                 | ومعیت سرویس<br>نام محصول                                                                                                    |
| Ŧ                                                                                    | للاعات گیگ باکس مصرف عادی                                   | سایش اط             |                                                            |                  |                                   | گراف ریز مصرف                                                                                                    |

۷- در پایین صفحه، همانند تصویر گزینهها را انتخاب نمایید. بسته تمدید خود را نیز میتوانید از میان بستههای فعال انتخاب نمایید (در صورتی که مصرف اینترنت بالایی دارید، از نماینده فروش مشورت بگیرید).

| Farzanegan Pars<br>ارتباطت هرزادگان پارس                              |                                      |     |  | ی بردیا سعدی ~ | 🛱 فروشگاه | סדמגيد محصول | سبد خرید |
|-----------------------------------------------------------------------|--------------------------------------|-----|--|----------------|-----------|--------------|----------|
| تغيير و رزرو سرويس                                                    |                                      |     |  |                |           |              |          |
| تغيير و رزرو سرويس :                                                  |                                      |     |  |                |           |              |          |
| تعرفه محصولات العرفه يكيج ها                                          |                                      |     |  |                |           |              |          |
| انتخاب نوع تغيير و رزرو سرويس                                         | مرویس                                | × 1 |  |                |           |              |          |
| انتخاب گروه محصول                                                     | سرویس های TD-LTE                     | ×   |  |                |           |              |          |
| مرويس                                                                 | بسته تمدید - یک ساله - ۱۲۰۰ گیگابایت | •   |  |                |           |              |          |
|                                                                       | سالانه — میلغ «««،«»» گریال          |     |  |                |           |              |          |
|                                                                       | بانگ پارسیان                         | •   |  |                |           |              |          |
|                                                                       |                                      |     |  |                |           |              |          |
| گزینه های قابل تنظیم<br>گزینه های قابل تنظیم مورد نظر را جهت انتقال ی | به سرویس جدید، انتخاب کنید.          |     |  |                |           |              |          |
| □ خرید IP<br>□ IP همکاران (مخفی)                                      | ندارد<br>ندارد                       |     |  |                |           |              |          |
|                                                                       |                                      |     |  |                |           |              |          |

۸- پیام نمایش داده شده را با دقت مطالعه فرمایید؛ در صورت تأیید، صورتحساب صادر خواهد شد.

| 🛇 my.farzani 🕄 پیشخوان - ارتباطات فرزانگان بارس                                      | ganpars.ir 🗙 🛛 🕲 Login                      | ×   🔕                                                                         | +   × واتساب                                                                                                    | - 0 ×                                                                            |
|--------------------------------------------------------------------------------------|---------------------------------------------|-------------------------------------------------------------------------------|----------------------------------------------------------------------------------------------------|----------------------------------------------------------------------------------|
| $\leftarrow$ $ ightarrow$ $	extbf{C}$ $	extbf{O}$ Not secure $\mid$ my.farzaneganpar | s.ir/productdetails.php?id=504&tab=13#tab13 |                                                                               |                                                                                                    | २ 🕁 📕 🚱 :                                                                        |
| سعدی 🗠 🕫 فروشگاه 🔍 تمدید محصول سید خرید 💽                                            | ee 👤 👷                                      |                                                                               |                                                                                                    | Ferzanegan Pars<br>(w)(x)(db)(y)(-bb(c))                                         |
|                                                                                      |                                             |                                                                               |                                                                                                    | تغییر و رزرو سرویس                                                               |
|                                                                                      |                                             |                                                                               |                                                                                                    | تعيير و رزرو سرويس :<br>تمرئه محصولات العرفه يكيچ ها                             |
|                                                                                      |                                             |                                                                               | يس                                                                                                    | انتخاب نوع تغییر و رزرو سرویس                                                    |
|                                                                                      |                                             | بسته تمدید - یک ساله - ۱۲۰۰ گیگابایت                                          | بس های TD-LTE سرویس                                                                                             | انتخاب گروه محصول                                                                |
|                                                                                      | داری شده جدید به صورت رزرو بوده و در پایان  | توجه داشته باشید پس از پرداخت فاکتور ، سرویس خری<br>سرویس فعلی فعال خواهد شد. | ه تمدید - یک ساله - ۱۲۰۰ گیا<br>توضیحات                                                                         | سرویس<br>سرویس                                                                   |
| -                                                                                    |                                             |                                                                               | له — میلغ ۵۰۰،۵۰۰ ریال                                                                                          | عبالا                                                                            |
| *                                                                                    |                                             | تاييد بستن                                                                    | ، پارسیان                                                                                                    | بالك                                                                             |
|                                                                                      |                                             | $\langle \rangle$                                                             | د، انتخاب کنید.                                                                                                 | گرینه های قابل تنظیم<br>گرینه های قابل تنظیم مورد نظر را جهت انتقال به سرویس جدی |
|                                                                                      |                                             |                                                                               |                                                                                                    | ا خرید IP<br>⊫ همکاران (مخمر)                                                    |
|                                                                                      |                                             |                                                                               |                                                                                                    | تاريخ شروع محصول جديد :                                                          |
|                                                                                      |                                             |                                                                               |                                                                                                    | 😒 بعد از اتنام محصول لعلی (رزو)<br>🕥 بعد از پرداخت (تمدید/تغییر)                 |
|                                                                                      |                                             |                                                                               | The second second second second second second second second second second second second second second second se |                                                                                  |

۹- پس از بسته شدن صفحه تأیید، صورتحساب نمایش داده میشود و میتوانید صورتحساب را پرداخت نمایید.

| پیشخوان - ارتباطات فرزانگان پارس 🔇 | × S my.farzaneganpars.ir                                        | ×   🚱 Login                   | ×   🔕            | + 🗙 واتساب                   | - 0 ×                                                                         |
|------------------------------------|-----------------------------------------------------------------|-------------------------------|------------------|------------------------------|-------------------------------------------------------------------------------|
| <ul> <li></li></ul>                | my.farzaneganpars.ir/productdetails.j<br>بردیا سعدی 🔹 🕄 فروشگاه | ohp?id=504&tab=13&createinvoi | ce=success#tab13 |                              | C & M M G :                                                                   |
| Ţ                                  |                                                                 |                               |                  | گابایت<br>۱۰۰ - ۵ ٹیٹابیت    | بسته تمدید - یک ماهه - ۵ گیا<br>سرت سریس<br>خانه محمولات من بسته تمدید - یک ه |
| پرذاخت صورتحساب                    |                                                                 |                               |                  | برای پرداخت آن اقدام نمایید. | مورتحساب با موفقیت ساخته شد<br>مورتحساب شما به شماره ۲۷۰ ، با موققیت ساخته شد |
| ويداد ها<br>رويداد ها              | ینر<br>ریز مصرف                                                 | تر<br>تنظیمات آیگرید          | ی<br>مجم اضافه   | ش<br>خرید و رژرو سرویس       | وضعیت سرویس<br>وضعیت سرویس                                                    |
|                                    |                                                                 |                               |                  | Y                            | تمدید خودکار سرویس<br>تعداد دوره                                              |
| ذخيره تغييرات                      |                                                                 |                               |                  | میاری این نیف را برنید       |                                                                               |

۱۰- پس از پرداخت صورتحساب، بسته مورد نظر شما فعال خواهد شد.

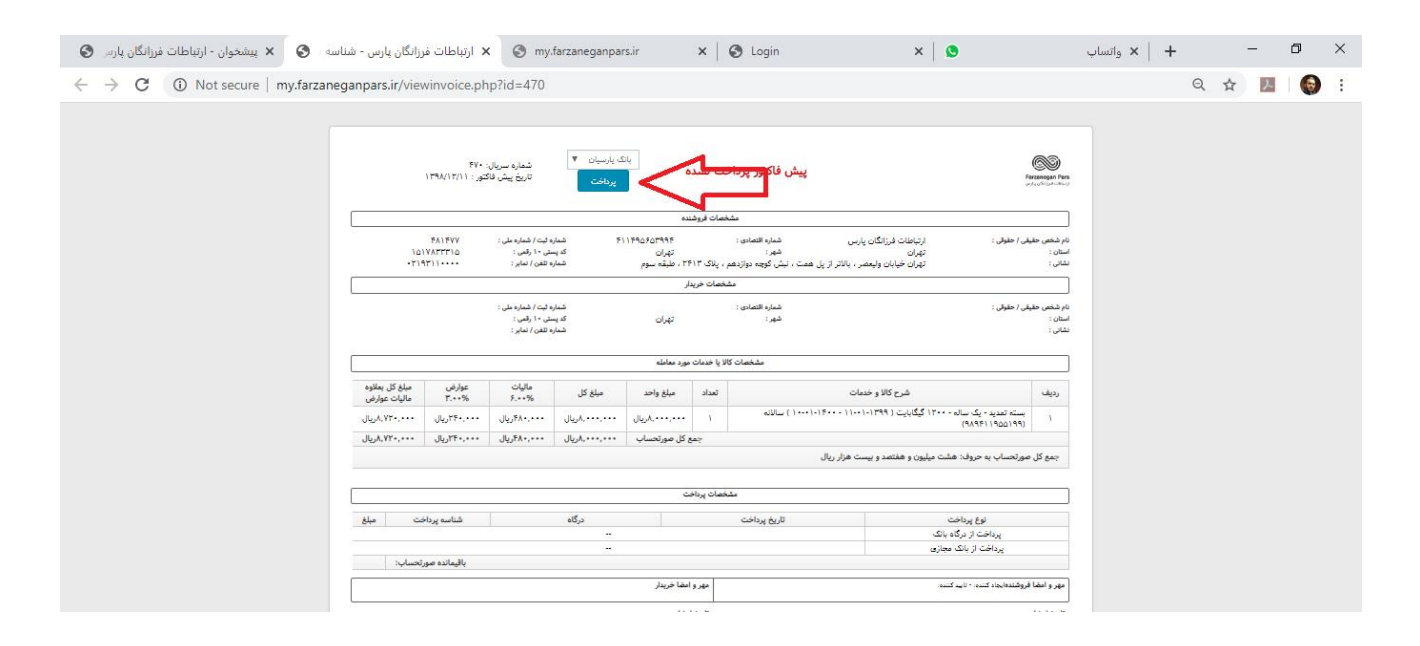

در صورت هرگونه مشکل و مغایرت، همکاران ما در بخش پشتیبانی وینکس با شماره ۲۱۴۵۲۹۶۰۰۰ آماده پاسخگویی به شما عزیزان هستند. خواهشمند است پیشنهادات و انتقادات خود را از طریق نمایندگان فروش و یا در وبسایت شرکت وینکس اعلام فرمایید.

با سپاس از همراهی شما